# 学生入学资格审查功能操作手册 (网页端)

版本V1.0 本文档的适用读者: 华莘学堂教学平台相关学生

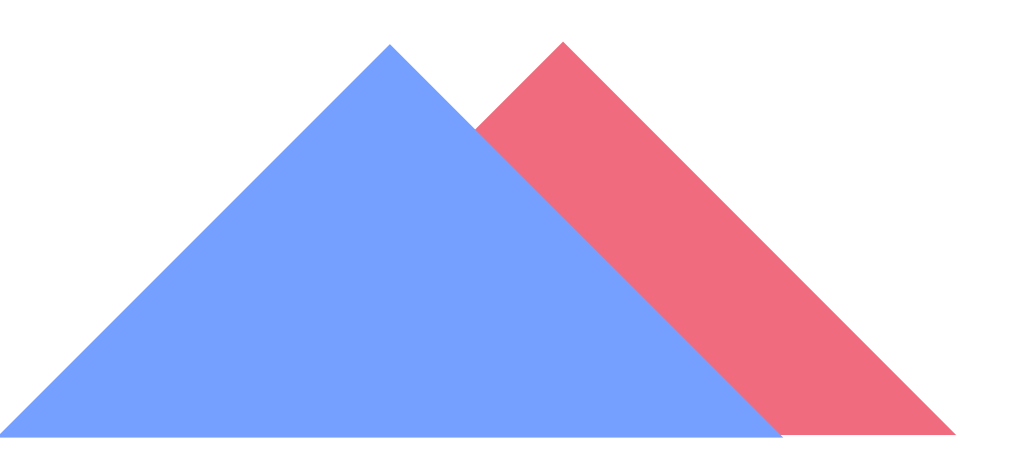

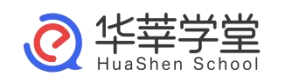

武汉华莘科技有限公司

#### 注意事项:

1、必须先上传身份证照片(上传方式请查看操作手册)

2、请勿化浓妆,不要使用美颜后的照片

3、严格按照操作手册流程进行,每个人只有三次审核机会

4、请勿随意拍摄(未拍摄正面人脸、非本人或人像模糊),否则,影响到本人 学籍注册,正常毕业的后果由本人承担。

5、建议、在室外光线充足处,使用后置摄像头拍摄正面人像(胸口以上半身照), 表情自然,人脸必须完整清晰。

#### 一、用户登录

登录地址: https://wtucj.huashenxt.com/hshome/#/Login

输入账号(身份证号)和登录密码(身份证号后六位)即可完成登录。

|   | ずたらはよず<br>WUMAN TEXTILE UNIVERSITY<br>成人高等教育 |       |  |
|---|----------------------------------------------|-------|--|
| 8 | 请输入身份证号/手机号/邮箱                               |       |  |
| 6 | 请输入登录密码                                      |       |  |
|   |                                              | 忘记密码? |  |
|   | 登录                                           |       |  |
|   | —— 其他方式登录 ——                                 |       |  |
|   | Copyright ©武汉华莘科技有限公司 2019                   |       |  |

#### 登录页面如下:

# 二、用户页面

| 0 \$ 14 W W + # | 学习中心 个人中心                                                      | <b>8</b> 🛪 🗘 🔘 |
|-----------------|----------------------------------------------------------------|----------------|
|                 | <ul> <li>測试甲 (石政管理 (本科) 2022級01班</li> <li>0 关注 0 粉丝</li> </ul> |                |
| ■ 我的课程          | 本期课程 公开课 培训课                                                   |                |
| <b>耳</b> 我的考试   |                                                                |                |
| 山 课程统计          | initiani                                                       |                |
| ■ 我的论文          | 大学语文                                                           |                |
| <b>♀</b> 我的成绩   |                                                                |                |
|                 | 大学语文                                                           |                |
|                 | 签到0次 已学17分钟 开始学习                                               |                |
|                 | 目     日       作业 0     第2 0                                    |                |

# 三、上传身份证认证(非常重要,身份证未上传则审核一定无法通 过!!!)

1、点击"个人中心"

| ◎ 考核公共未帮      | 学习中心 个人中心                                  | # ¥ 4 @ |
|---------------|--------------------------------------------|---------|
|               | <b>測试甲</b> I 行政管理(本科)2022級01班<br>0 关注 0 粉丝 |         |
| ■ 我的课程        | 本期课程 公开课 培训课                               |         |
| <b>雪</b> 我的考试 | Contraction                                |         |
| 山 课程统计        |                                            |         |
| ■ 我的论文        | 大学语文                                       |         |
| <b>♀</b> 我的成绩 |                                            |         |
|               | 大学语文                                       |         |
|               | 签到0次 已学17分钟 开始学习                           |         |
|               |                                            |         |

2、点击"身份证信息"

| ◎ 素語公共大学 | 学习中心        | 个人中心      |            | <b>8</b> 🛪 🛆 🕲 |
|----------|-------------|-----------|------------|----------------|
| 个人中心     | 个人设置        | 账号绑定 个人信息 | 身份证信息 收货地址 |                |
| Ω 账号中心 > |             |           |            |                |
| 个人设置     | □ 邮箱        | 未绑定       |            | (立即绑定)         |
| 我的学籍     |             | 未绑定       |            | ①即绑定           |
| 入学审查     | ©> 微信       | 未绑定       |            | (立即绑定)         |
|          | <b>∂</b> 密码 | 已设置       |            | 修改             |

# 3、上传身份证正面以及反面

| ◎ 考済公績大学                                                                                 | 学习中心  个人中心<br>—— |                 |                                         | 8                                  | Ħ                                     | Ō             | 0 |
|------------------------------------------------------------------------------------------|------------------|-----------------|-----------------------------------------|------------------------------------|---------------------------------------|---------------|---|
| 个人中心                                                                                     | <b>个人设置</b> 账号绑定 | 个人信息 身份证信息 收货地址 |                                         |                                    |                                       |               |   |
| <ul> <li><u>○</u>账号中心</li> <li>&gt;</li> <li>へ人设置</li> <li>我的学籍</li> <li>入学审查</li> </ul> | 添加身份证照片          |                 | 照片上传要求                                  |                                    |                                       |               |   |
|                                                                                          | 请上传身份证正面         | 请上传身份证反面        | ●<br>②<br>边框缺失                          | ✓                                  | ○ ○ ○ ○ ○ ○ ○ ○ ○ ○ ○ ○ ○ ○ ○ ○ ○ ○ ○ | <b>2</b><br>烈 |   |
|                                                                                          |                  |                 | 为了能够验证考生考试<br>考生上传身份证照片,)<br>证。上传的身份证我们 | 过程中的身份,应考<br>后续依据身份证进行<br>只用作身份验证。 | 所试院要求<br>5人脸识短                        | 成, 需<br>则验    |   |

建议、在室外光线充足处,使用后置摄像头拍摄正面人像(胸口以上半身照),表情自

然,人脸必须完整清晰。

| 4、 | 确认上传身份证信息无误点击提交即可 |
|----|-------------------|
|----|-------------------|

| 0 承诺的 4 4 8                                       | 学习中心                    | 个人中心        |      |              |      |                                           |                                        | R (                    | 3 🔘    |
|---------------------------------------------------|-------------------------|-------------|------|--------------|------|-------------------------------------------|----------------------------------------|------------------------|--------|
| 个人中心                                              | 个人设置                    | 转引用度        | 个人信息 | <b>网络亚旗旗</b> | 6352 |                                           |                                        |                        |        |
| < ( ) 中导演 ( ) · · · · · · · · · · · · · · · · · · | 添加身份                    | 证照片         | _    |              | _    | 照片上传要求                                    |                                        |                        |        |
| 我的学籍入学审查                                          |                         | 16.946YELEM |      |              |      |                                           | ii 2                                   |                        |        |
|                                                   | 身份信息<br>姓名: 二           |             |      |              |      | 1. N. N. N. N. N. N. N. N. N. N. N. N. N. | •                                      | н.                     | 2      |
|                                                   | 1991: =                 |             |      |              |      | ◎<br>边框缺失                                 | (2)<br>照片模糊                            | <b>(</b> )<br>(月光想約    |        |
|                                                   | 中国: 《<br>身份证号》<br>身份证号》 | 4: /··      |      |              |      | 为了能够验证考<br>考生上传导份证<br>证。上传的号份             | 生考试过程中的身份。<br>胆片,后续依据身份证<br>证我们只用作身份验证 | 应考试到要求,<br>进行人脸识别的<br> | R<br>E |
|                                                   | 身份证地                    |             |      |              |      | 证。上传的身份                                   | 正幾個只用作身份驗證                             |                        |        |

四、入学审查

点击"个人中心"--"账号中心"--"入学审查"页面

| ◎黄油公共×号  | 学习中心 个人中心<br>—                                 |                        |                        | ¥ 6 (               |
|----------|------------------------------------------------|------------------------|------------------------|---------------------|
| 个人中心     | 个人设置 账号探走 个人信息 身份证值息 收货地址                      |                        |                        |                     |
| 2、账号中心 > |                                                |                        |                        |                     |
| 个人设置     | 添加身份证照片                                        | 照片上传要求                 |                        |                     |
| 我的学籍     |                                                |                        |                        |                     |
| 入学审查     |                                                |                        | - 0                    |                     |
| 4        | 请上传 <del>身份证正面</del> 满上传身份证反面                  |                        |                        | S                   |
|          | <b>白</b> ()))))))))))))))))))))))))))))))))))) |                        | 0                      |                     |
|          | 始名:                                            | 110                    |                        | •                   |
| /        | HDL =                                          | 0                      | 0                      | 0                   |
| 5土"入兴中本" | 1199. 52                                       | 边框缺失                   | 照片模糊                   | 闪光强烈                |
| 流山 八子中旦  | 民族:                                            |                        |                        |                     |
|          | 身份证号码:                                         | 为了能够验证考生/<br>考生上传身份证照/ | 新试过程中的身份,<br>中,后续依据身份证 | 应考试院要求,需<br>进行人脸识别脸 |
|          | 身份证地址: " 王                                     | 证。上传的身份证               | 我们只用作身份验证,             | 6                   |
|          |                                                |                        |                        |                     |

| ◎ 老师公孩大学       | 学习中心 个人中心<br>—            | <b>::</b> 🛱 🖉                                                                                                    |
|----------------|---------------------------|----------------------------------------------------------------------------------------------------|
| 个人中心           | 入学审查                      |                                                                                                    |
| <u> 公</u> 账号中心 | 身份信息                      | 审查须知                                                                                                    |
| 我的学籍           | <b>姓名:</b> 测试甲            | 同学您好! 国家人口库身份核验需要拍摄照片、姓名和身份证号<br>均正确, 且为同一人的信息。您核对结果不成功的可能原因如                                                                                                    |
| 入学审查           | 身份证号码: 11010119900101143X | 下:<br>(1) 拍摄照片不规范,导致系统核验失败、人脸比对分值不符合<br>要求 ·                                                                                                    |
|                | 本人照片:<br>回<br>拍顯照片        | <ul> <li>(2) 头部取像太大或太小,头部显示不完整,导致系统拒绝通过<br/>核验和比对建议您手机自拍时,手臂要伸直,人像要居中,取像</li> <li>范围为上半身像,;</li> <li>(3) 人像模糊不清晰、人脸光线较暗或人脸有遮挡,造成比对分<br/>值过低,请在光线充足处拍摄,室内较暗可开启手机内置闪光</li> </ul>         |
|                | · 确认无误,提交审核               | 灯;拍摄时手不要抖动,不符合可以重新拍摄再上传;不要佩戴<br>口罩、帽子等遮挡了脸部特征。<br>(4) 身份接验或人脸比对多次操作均无法通过审核,可能是因为<br>本人注册信息有误或拍摄照片人像仍不清晰完整,2次比对后人口<br>库核验和比对分值均无法达到要求的,可以中止继续操作,系统<br>将保留最后一次的结果,反馈到学校,由学校进行下一步的核<br>查。 |

- 2、入学审查操作流程
- 1. 点击"本人照片"右方"拍摄照片"按钮

| 新生活的生活   | 学习中心 个人中心<br>— | ¥ A 😡                                                          |
|----------|----------------|----------------------------------------------------------------|
| 个人中心     | 入学审查           |                                                                |
| 3、账号中心 > |                |                                                                |
| 个人设置     | 身份信息           | 审查须知                                                           |
| 我的学籍     | 姓名: 二          | 同学物好!国家人口库身份核验需要拍摄照片。姓名和身份证号<br>均正确 日为同一人的信息 你成时结果不成功的可能原因的    |
| 入学审查     | 900298         | 下:<br>(1) 拍攝照片不规范,导致系统核验失敗、人脸比对分值不符合<br>需要:                    |
|          | 本人照片: (c)      | (2) 失部取像太大或太小、头部显示不完整、导致系统拒绝通过<br>核验和比对建议您手机自拍时,手臂置伸直,人像要回中,取像 |
|          | 台間原作           | 范围为上半身像,;<br>(3) 人像模糊不清晰,人脸光起较暗或人脸有遮挡,造成比对分                    |
|          |                | 值过低,请在光线充足处拍摄,室内较靖可开启手机内置闪光<br>灯;拍摄时手不要抖动,不符合可以重新拍摄再上传;不要佩戴    |
|          | 确认无误,提交审核      | 口罩、帽子等遮挡了脸部特征。<br>(4) 身份核验或人触比对多次操作均无法通过审核,可能是因为               |
|          |                | 本人注册信息有误或拍摄照片人像仍不清晰完整,2次比对后人口<br>库核验和比对分值均无法达到要求的,可以中止继续操作,系统  |
|          | 点击"拍摄照片"       | 将保留最后一次的结果,反馈到学校,由学校进行下一步的核                                    |

# 跳转拍摄页面如下

| 大州田州大桥                                       | <sup>23年0</sup> 个人中0<br>— | ¥ 0 😡                                                                                                  |
|----------------------------------------------|---------------------------|----------------------------------------------------------------------------------------------------|
| NPD <b>X9</b>                                | 单查                        |                                                                                                    |
| ) 単母中心 > > > > > > > > > > > > > > > > > > > | 获取照片                      | ×                                                                                                    |
| 我们学错                                         |                           | 日库每份结验需要的模型时,或名和每份证券<br>A.5%因数,如本计述率不成功的可能因为因                                                          |
| 入学布查                                         |                           | 吧。每款来時時就主政。人間比於19個不符合<br>成太小、原題型元不完整。尋款系統用總通过<br>F利品和的1,手臂實得意、人會委員中,取像                                 |
|                                              | BURR ROL                  | 第、入监州北欧铜电入监有面当。自应1336<br>与足处组旗、室内政端可开启手机内置仍光<br>电动、不符合可以重新的境路上传:不要编画<br>了他的时间。<br>我们并实为得有的关注通过审核、可能是因为 |
|                                              |                           | 能指摘用计人像仍不确则完整。2015对后人口<br>沿无法达到要求的。可以中止感动操作,系统<br>加重、反流到学校。由学校进行下一步的病                                  |
|                                              |                           | 点击: "抓拍"                                                                                               |

# 抓拍完成之后显示如下

| <sup>ن</sup> ک       | 堂审查                                                   |                                                                                                    |
|----------------------|-------------------------------------------------------|----------------------------------------------------------------------------------------------------|
| 号中心 ><br>人设置<br>9字审查 | <b>身份信息</b><br>ダオミニー<br>タウ证弓研:<br>本人照片:<br>縦しれて、 提文事権 | <ul> <li>中国研知</li> <li>中国研究研究、国家人口库身份核验需要的国源用人、姓名和身份证明<br/>自定确,自为向一人的信息。始终对结束不成功的可能原因如<br/>方</li> <li>印趣服片不愿范,导致系统核验失致、人脸比划分值不容在<br/>之</li> <li>印趣服作不愿范,导致系统核验失致、人脸比划分值不容在<br/>之</li> <li>印趣服作不愿范,导致系统核验大成之外、头部显示不弥整,导致系统拒绝场<br/>加加上注号像</li> <li>① 体像眼环不明晰,人脸火经结软和或人脸有短折,也像如果中、吸像<br/>加加上注号像</li> <li>① 体像眼环不明晰,人脸火经结软和或人脸有短折,也像如不可能一致的感觉,这些那些有不适应的不可。</li> <li>印 经约翰道尔人的比约尔为现外的无法通过审核,可能是因为<br/>本人注册他是有误或拍摄照片人像仍不清晰状态度,又如此变成一点<br/>能给和比划分值均无法达到最浓的,可以冲止继续操作,系统<br/>构成就是, 或遇到学校,由学校进行下一步的候<br/>更,</li> </ul> |

# 点击按钮"确认无误,提交审核"按钮即可开始入学审查

### 1.入学审查(成功)

| ◎ 赤保公保大学 | 学习中心 | 个人中心 |   |                  |  | Ħ | ۵ | 0 |  |
|----------|------|------|---|------------------|--|---|---|---|--|
| 个人中心     | 入学审查 |      |   |                  |  |   |   |   |  |
| 良 账号中心 > |      |      |   |                  |  |   |   |   |  |
| 个人设置     |      |      |   |                  |  |   |   |   |  |
| 我的学籍     |      |      |   |                  |  |   |   |   |  |
| 入学审查     |      |      |   |                  |  |   |   |   |  |
|          |      |      |   |                  |  |   |   |   |  |
|          |      |      | ł | <b>热病,认证成功!!</b> |  |   |   |   |  |
|          |      |      |   |                  |  |   |   |   |  |
|          |      |      |   |                  |  |   |   |   |  |
|          |      |      |   |                  |  |   |   |   |  |
|          |      |      |   |                  |  |   |   |   |  |

2.入学审查(未通过)

如入学审查未通过,则查看未通过原因即可,需要重新审核,点击下面按钮"重新审查",按照以上操作流程重新操作即可

| 1 单位的第三部        | 学习中心 个人中心 🧧                               | 以证失敗,请要试!                                                   | ¥ A 🔘                           |
|-----------------|-------------------------------------------|-------------------------------------------------------------|---------------------------------|
| 个人中心            | 入学审查                                      |                                                             |                                 |
| <u>2</u> 账号中心 > |                                           |                                                             |                                 |
| 个人设置            |                                           |                                                             |                                 |
| 我的学籍            |                                           |                                                             |                                 |
| 入学审查            |                                           | 祭韵认证他皇宙转走通过                                                 |                                 |
|                 |                                           | ADH 37 YALIHABAHI YAATAZAZ                                  |                                 |
|                 | 您核对结果不成功的可能原因如下:                          |                                                             |                                 |
|                 | (1) 拍攝照片不规范,导致系统核验失                       | ;敗、人臉比对分值不符合要求;                                             |                                 |
|                 | (2) 头部取像太大或太小,头部显示不                       | 完整,导致系统拒绝通过核验和比对建议您手机自拍时,手臂                                 | <b>?要仲直,人像要居中,取像范围为上半身像;</b>    |
|                 | (3) 人像模糊不清晰、人脸光线较暄或<br>合可以重新拍摄再上传;不要偶載口罩。 | (人般有遮挡,造成比对分值过低,请在光线充足处拍摄,室内<br>帽子等遮挡了脸部特征;                 | 說喻可开启手机內置闪光灯;拍腸的手不要抖动,不符        |
|                 | (4) 身份核验或人脸比对多次操作均无达到要求的,可以中止继续操作,系统      | 法通过审核,可能是因为本人注册信息有误或拍摄照片人像仍<br>将保留最后一次的结果,反馈到学校,由学校进行下一步的核计 | 3不得断完整,2次比对后人口库核验和比对分值均无法<br>查。 |
|                 |                                           |                                                             |                                 |
|                 |                                           | 重新审核                                                        |                                 |
|                 |                                           |                                                             |                                 |

#### 五、入学登记表

#### 1. 点击"入学向导"

| ◎素液溶液未習       | 学习中心 个人中心                          |             |   | _ |                                  | 88 | Ħ | ۵ | 0 |
|---------------|------------------------------------|-------------|---|---|----------------------------------|----|---|---|---|
|               | <b>測试甲</b>   行政管理 (本科<br>0 关注 0 粉丝 | 4) 2022级01班 | - |   | 入学向导<br>入学流程指引<br>学籍异动<br>学籍异动申请 | 7  |   |   |   |
| ■ 我的课程        | 本期课程 公开课                           | 培训课         |   |   |                                  |    |   |   |   |
| <b>5</b> 我的考试 | anana                              |             |   |   |                                  |    |   |   |   |
| 山 课程统计        |                                    |             |   |   |                                  |    |   |   |   |
| ■ 我的论文        | 大学语文                               |             |   |   |                                  |    |   |   |   |
| ₽ 我的成绩        |                                    |             |   |   |                                  |    |   |   |   |
|               | 大学语文                               |             |   |   |                                  |    |   |   |   |
|               | 签到0次 已学17分钟                        | 开始学习        |   |   |                                  |    |   |   |   |
|               | 8 8                                | 6           |   |   |                                  |    |   |   |   |
|               | 作业0 笔记0                            | 知识点 0       |   |   |                                  |    |   |   |   |

| 2. 点击"进入"                 |          |
|---------------------------|----------|
|                           | 入学报名     |
| 新生入学报到                    |          |
| 新生入学报到                    | ж<br>λ → |
| ③ 2024-01-17 ~ 2024-03-01 | REA Y    |
| ◎ 每个学生只能有一个有效的            |          |

# 3. 点击"开始报名",开始填写入学登记表

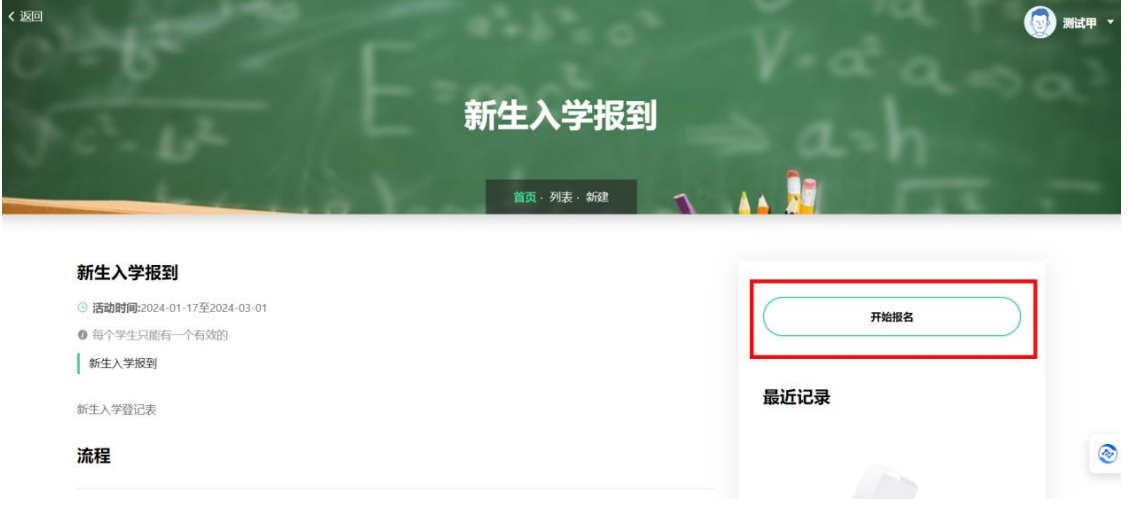

#### 4. 选择学生信息后,会自动生成如图所示8项信息,请仔细核对信息是否 有误

|       | 🛙 填写学生信息         | >        | 本人简历(从<br>小学到毕业) | > | 家庭主要成员<br>情况 | > | 成人高考成绩 | > | 完成 |
|-------|------------------|----------|------------------|---|--------------|---|--------|---|----|
| 学生信息: | 行政管理 (本科) 20     | 022级01 ~ |                  |   |              |   |        |   |    |
| 姓名:   | 测试甲              |          |                  |   |              |   |        |   |    |
| 身份证号: | 1101011990010114 | 3X       |                  |   |              |   |        |   |    |
| 学号:   | 1234800          |          |                  |   |              |   |        |   |    |
| 准考证号: | 请选择学生信息          |          |                  |   |              |   |        |   |    |
| 学校名称: | 武汉纺织大学           |          |                  |   |              |   |        |   |    |
| 站点名称: | 个人               |          |                  |   |              |   |        |   |    |
| 专业名称: | 行政管理 (本科)        |          |                  |   |              |   |        |   |    |
| 班级名称: | 行政管理 (本科) 20     | )22级01班  |                  |   |              |   |        |   |    |

#### 5. 其他信息需要手动填写,填写完毕后点击提交数据

| 脱产:                     |                   |
|-------------------------|-------------------|
| 学习形式:                   |                   |
| 层次:                     | ○ 高升本 ○ 高升专 ○ 专升本 |
| 2寸本人照片:                 |                   |
|                         | +                 |
|                         |                   |
|                         |                   |
| 填表日期 <b>(</b> 年月<br>日): | 请输入填表日期 (年月日)     |
|                         |                   |
|                         | 提交数据              |

### 6. 提交完4个表单后等待审核

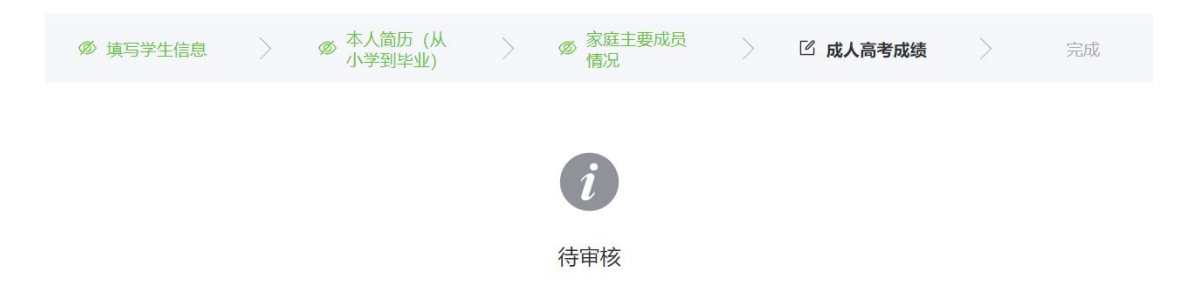

1) 审核通过:

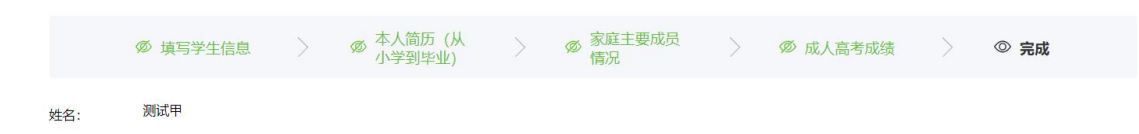

2) 审核拒绝:

学生需要重新回到活动页面,点击"开始报名",重新填写表单

| ∅ 填写学生信 | 息 > | > |    | > | 🛙 成人高考成绩 | > | 完成 |
|---------|-----|---|----|---|----------|---|----|
|         |     |   |    |   |          |   |    |
|         |     |   | ×  |   |          |   |    |
|         |     |   | 拒绝 |   |          |   |    |
|         |     |   |    |   |          |   |    |

3) 审核修改:

学生在当前需要修改的页面修改已填写的数据,然后再点击提交数据

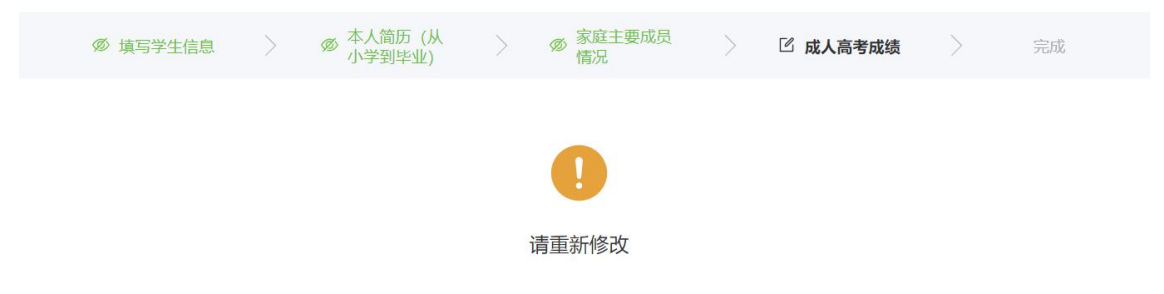